#### **UBC** Graduate and Postdoctoral Studies

# **Viewing your legal name**

If you wish to be known by a different legal name on your UBC student records, please contact <u>Enrolment Services</u> to change your legal name. You will not be able to edit your legal name in Workday.

# How to view your legal name in Workday

## First, go to your profile in Workday

- 1. Log into your Workday account at myworkday.ubc.ca.
- 2. On the Workday home screen, click your user icon in the top right corner.
- 3. Click the "View Profile" button in the pop up menu.

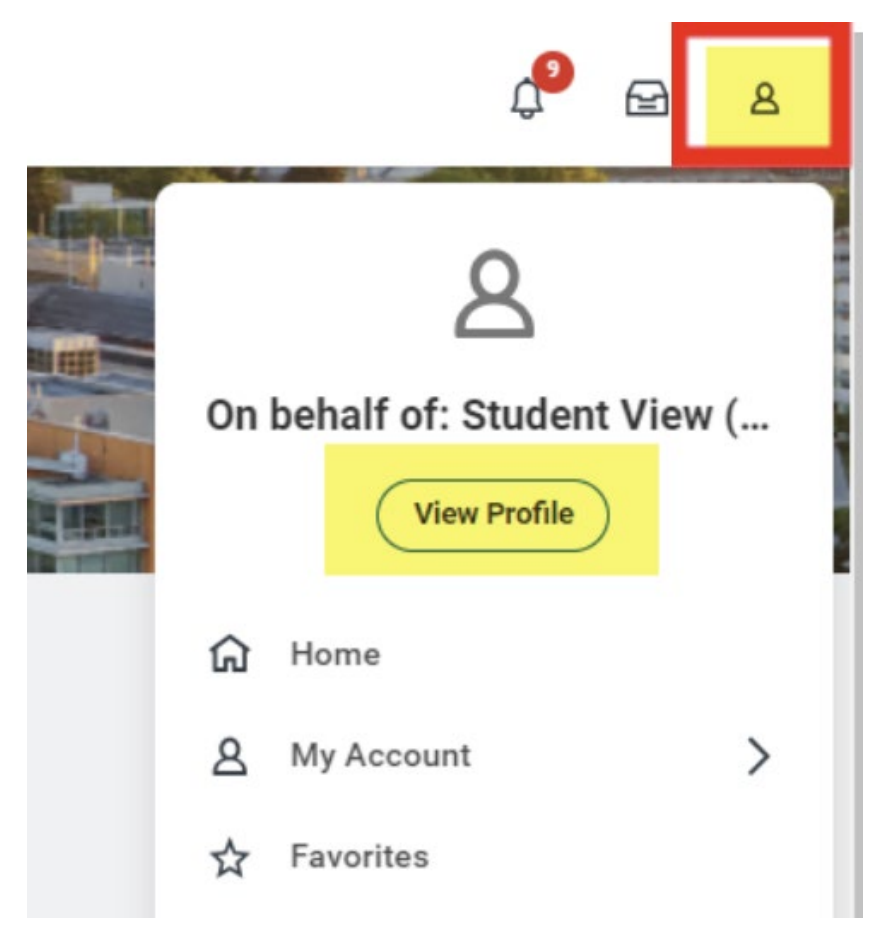

### **UBC** Graduate and Postdoctoral Studies

## Next, go to your personal information

- 1. Once you're in your profile, click the "Personal" tab on the left menu.
- 2. Click the "Names" tab in the top menu. Your legal name will be listed first, followed by your preferred name.

Learn how to edit your preferred name.

|                                          | Q Search                                                 |
|------------------------------------------|----------------------------------------------------------|
| ፼<br>Student View<br>(STUVIEW787)        | Names Personal Information IDs Residency Additional Data |
| Student   University of British Columbia | Legal Name 1 item                                        |
| Actions                                  | Name                                                     |
| 88 Summary                               | Student View                                             |
| A Personal                               | Preferred Name 1 item                                    |
| Cit Academics                            | Name                                                     |
| III Student Financials                   | Student View                                             |
| Action Items and Holds                   |                                                          |